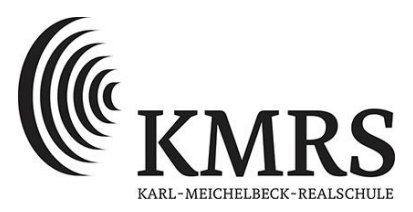

## Anmeldung zum Elternsprechtag über WebUntis

Sehr geehrte Erziehungsberechtigte,

in dieser Anleitung wird beschrieben, wie Sie Sprechzeiten für den Elternsprechtag über WebUntis buchen können. Zusätzlich zu dieser Anleitung finden Sie auf unserer Homepage im Bereich Service / IT-Wegweiser (<u>WebUntisE (kreis-freising.de</u>)) ein Video, welches das Vorgehen beschreibt.

**Es ist dabei wichtig, dass Sie bereits einen Account für Erziehungsberechtigte in WebUntis besitzen**. Sollten Sie noch keinen solchen Account haben, hilft Ihnen die Anleitung "Selbsteinschreibung" auf unserer Homepage weiter (Bereich Service / IT-Wegweiser).

Sie haben bereits einen Account aber Ihr Passwort vergessen? Das Passwort kann auf der Seite <u>www.webuntis.com</u> selbstständig zurückgesetzt werden. Klicken Sie dazu auf "Passwort vergessen?" und geben Sie sowohl bei der E-Mail-Adresse als auch beim Benutzernamen Ihre E-Mail-Adresse ein. Sie erhalten dann eine Mail mit dem weiteren Vorgehen. Die Anleitung "Passwort vergessen?" auf unserer Homepage zeigt das Vorgehen nochmals in Bildern (Bereich Service / IT-Wegweiser).

Sollten Sie noch keine E-Mail-Adresse bei uns hinterlegt haben, können Sie dies gerne über unser Sekretariat nachholen.

## <u>Vorgehensweise zur Buchung von Sprechzeiten</u>

Rufen Sie die Website <u>www.webuntis.com</u> auf und loggen Sie sich mit ihren Zugangsdaten ein.

| Willkommen<br>bei<br>Web <mark>Untis</mark> | Benutzername        |
|---------------------------------------------|---------------------|
|                                             | Passwort ()         |
| Q. z.8. Schulname, Stadt, Adresse           | Login               |
|                                             | Passwort vergessen? |

## Hinweis: Die Buchung ist nur in dem im Elternbrief angegebenen Buchungszeitraum möglich!

Auf der Startseite (im Bereich "Heute") wird die Anmeldung zum Elternsprechtag gelb umrandet angezeigt.

| K WebU                                | ntis × +                               | +                                                                                        |    | - 0 | × |
|---------------------------------------|----------------------------------------|------------------------------------------------------------------------------------------|----|-----|---|
| < -                                   | G C                                    | Q     A     a=2     https://kephiso.webuntis.com/today                                   | 23 |     | = |
| · · · · · · · · · · · · · · · · · · · | WebUntis<br>Karl-Meichelbeck-RS Freisi | laing Latze Anneldung:                                                                   |    |     |   |
| 88                                    | Heute                                  | 15 neue Nachricht(en)                                                                    |    |     |   |
| B                                     | Übersicht                              | V Testtag 14.11.2021<br>Hier können Sie sich be 11.11.2021 09:00 zum Sprechtag anmelden. |    |     |   |
| $\square$                             | Mitteilungen                           | 19 Nachrichten 🗟 🖌                                                                       |    |     |   |
| 4                                     | Mein Stundenplan                       | Donnerstag, 11.11.2021:<br>Der Nachmittagungetricht i derm Hell entfällt                 |    |     |   |
|                                       | Kurse                                  | Sammelaktion für die Freie ar Tafel<br>vom 11.11. hij 18.11.202                          |    |     |   |
| 믂                                     | Abwesenheiten                          |                                                                                          |    |     |   |
| R                                     | Hausaufgaben                           |                                                                                          |    |     |   |
| 80                                    | Sprechstunden                          |                                                                                          |    |     |   |
|                                       |                                        |                                                                                          |    |     |   |

Durch einen Klick auf das Feld gelangen Sie zu den **Buchungsoptionen**.

| WebUr                    | ntis × +                                 |                                                       |                                   |              |        |         |   | - 5 ×     |
|--------------------------|------------------------------------------|-------------------------------------------------------|-----------------------------------|--------------|--------|---------|---|-----------|
| $\leftarrow \rightarrow$ | C 0 8                                    | b ≅ https://kephiso.webuntis.com/to                   | lay                               |              |        |         | ☆ | $\odot$ = |
| 2.1.2<br>                | WebUntis<br>Karl-Meichelbeck-RS Freising | Testtag 14.11.2021 Anmeldeze                          | raum: 11.11.2021 (08:30) - 11.112 |              |        |         |   | ?         |
| 88                       | Heute                                    | Lehrkraft anzeigen     Alle Lehrkräfte Relevante Lehr | 2 To                              | rmine wählen |        |         |   | 8         |
| Eg                       | Übersicht                                | Kinder                                                |                                   | BC Fre       | MJ Pir | Fermine |   |           |
|                          | Mitteilungen 15                          | ۰ .                                                   | 16:00                             |              |        |         |   | <u>^</u>  |
|                          |                                          | Lehrkraft                                             | 16:05                             | _            |        |         |   |           |
| 宜                        | Mein Stundenplan                         | ۲ BC                                                  | 16:10                             |              |        |         |   |           |
|                          | Kurse                                    | Fre                                                   | 16:15                             |              |        |         |   |           |
| 昌                        | Abwesenheiten                            | MJ                                                    | 16:20                             |              |        |         |   |           |
|                          | 11 ( h                                   | Pir                                                   | 16:30                             |              |        |         |   |           |
| Eŵ                       | Hausaurgaben                             |                                                       | 16:35                             |              |        |         |   |           |
| 8 <u>0</u>               | Sprechstunden                            |                                                       | 16:40                             |              |        |         |   |           |
|                          |                                          |                                                       | 16:45                             |              |        |         |   |           |
|                          |                                          |                                                       | 16:50                             |              |        |         |   |           |
|                          |                                          |                                                       | 16:55                             | <            | _      |         |   | >         |
|                          |                                          |                                                       |                                   |              |        |         |   |           |
|                          |                                          | Pertig                                                |                                   |              |        |         |   |           |

Standardmäßig werden Ihnen alle Lehrkräfte, die am Elternsprechtag anwesend sind, angezeigt. Wollen Sie nur die Lehrkräfte Ihres Kindes bzw. Ihrer Kinder sehen, klicken Sie bitte auf "Relevante Lehrkräfte".

Durch Klicks auf die freien Felder im rechten Bereich des Fensters können Sie nun Sprechzeiten bei den verschiedenen Lehrkräften reservieren. Ist ein Feld dunkelgrau eingefärbt bedeutet dies, dass die Lehrkraft zu dieser Zeit nicht mehr verfügbar ist. Von Ihnen reservierte Zeiten werden mit einem grünen Haken gekennzeichnet. Haben Sie einen Termin fälschlicherweise reserviert, können Sie diesen durch erneutes Anklicken selbstständig wieder löschen.

| io como arco | Relevante Lehrkraft |       | BC | Fre | Pir | Termine                      |
|--------------|---------------------|-------|----|-----|-----|------------------------------|
| nder         |                     | 16:00 |    |     |     |                              |
| •            | 0                   | 16:05 |    |     |     |                              |
| irkraft      |                     | 10:05 |    |     |     |                              |
|              | BC                  | 16:10 | ~  |     |     | 16:10 Backmann Christian (,) |
|              | Fre                 | 16:15 |    |     | _   |                              |
|              | MJ                  | 16:20 |    |     | ×   | 16:20 Pirner Fabian (,)      |
|              | Pir                 | 16:25 |    | ~   |     | 16:25 Freundel Sebastian (,) |
|              |                     | 16:30 |    |     |     |                              |
|              |                     | 16:35 |    |     |     |                              |
|              |                     | 16:40 |    |     |     |                              |
|              |                     | 16:45 |    |     |     |                              |
|              |                     | 16:50 |    |     |     |                              |
|              |                     | 16:55 |    |     |     |                              |

Schließen Sie Ihre Buchung unbedingt durch einen Klick auf "Fertig" ab. Die Zeiten werden ansonsten nicht gespeichert.

Wenn Ihr Buchungsvorgang erfolgreich war, sehen Sie auf der Startseite im Bereich zur Anmeldung für den Elternsprechtag ein neues Symbol:

|        | WebUntis<br>Karl-Meichelbeck-RS Freising | Heute 11.11.2021                                                                                     |                           |
|--------|------------------------------------------|----------------------------------------------------------------------------------------------------|---------------------------|
|        | 3                                        | Letzte Anmeldung:                                                                                    |                           |
|        | Heute                                    | 15 neue Nechricht(en)                                                                                |                           |
| E      | Übersicht                                | Testtag 14.11.2021 (angemeldet)<br>Hier können Sie sich bis 11.11.2021 09:00 zum Sprechtag anmelden. |                           |
|        | Mitteilungen 15                          |                                                                                                    | Terminliste herunterladen |
| 1<br>C | Mein Stundenplan                         | Nachrichten Z                                                                                        |                           |

Hier können Sie Ihre gebuchten Termine nochmals gesammelt einsehen.

| ermine für den Sprecht:                       | ag am 14.11.                                            | Ki<br>D<br>Se | arl-Meichelbeck-RS Freising<br>•85354, Düwellstr. 22<br>:huljahr : 2021/2022 |
|-----------------------------------------------|---------------------------------------------------------|---------------|------------------------------------------------------------------------------|
|                                               |                                                         |               |                                                                              |
| Zeitbereich                                   | Lehrkraft                                               | Fächer        | Raum                                                                         |
| Zeitbereich<br>16:10 - 16:15                  | <b>Lehrkraft</b><br>Bäckmann Christian                  | Fächer        | Raum                                                                         |
| Zeitbereich<br>16:10 - 16:15<br>16:20 - 16:25 | <b>Lehrkraft</b><br>Bäckmann Christian<br>Pirner Fabian | Fächer        | Raum                                                                         |

Sie können während des gesamten Buchungszeitraums noch Änderungen vornehmen. Gehen Sie dazu einfach erneut zu den Buchungsoptionen.

Sollten Sie Fragen haben, schreiben Sie bitte eine Mail an <u>support@karl-meichelbeck-realschule.de</u>

Ihr Support-Team der Karl-Meichelbeck-Realschule